## Инструкция по обновлению прошивки устройства Neoline EASYDRIVE с помощью Phoenix Card

## 1. Скачайте архив Phoenix Card и откройте приложение **PhoenixCard.exe**.

| 🏧 Phoenix Card.rar (пробная копия)                                                 |                   |           |                   | -                |          | × |
|------------------------------------------------------------------------------------|-------------------|-----------|-------------------|------------------|----------|---|
| Файл Команды Операции Избранное Настройки Справка                                  |                   |           |                   |                  |          |   |
| Побавить Изадань Такт Порсилото Узадить Понск Мастар                               |                   |           | Е Сандертарий Зан |                  |          |   |
| дования извлеча тест просмотр удалита поиск мастер                                 | информация        | Антивирус | комментарии зац   |                  |          |   |
| Phoenix Card.rar\Phoenix Card - RAR архив, размер исходных с                       | файлов 49 366 698 | 3 байт    |                   |                  |          | ~ |
| Имя                                                                                | Размер            | Сжат      | Тип               | Изменён          | CRC32    | ^ |
| 🗟 fstool.dll                                                                       | 786 323           | 264 511   | Расширение при    | 15.06.2020 13:26 | 09BC728F |   |
| 🗟 ImageOps.dll                                                                     | 245 892           | 49 113    | Расширение при    | 15.06.2020 13:26 | EDFB188D |   |
| 🗟 lmgDecode32.dll                                                                  | 53 248            | 19 489    | Расширение при    | 15.06.2020 13:26 | 5AFE69EA |   |
| 🗟 lmgDecode64.dll                                                                  | 237 668           | 47 085    | Расширение при    | 15.06.2020 13:26 | 07A1919A |   |
| ini_fun.lhs                                                                        | 3 832             | 1 208     | Файл "LHS"        | 15.06.2020 13:26 | B4C9D3E9 |   |
| 🗟 IniParasPIg.dll                                                                  | 45 056            | 12 133    | Расширение при    | 15.06.2020 13:26 | C204D509 |   |
| 🗟 Langplg.dll                                                                      | 57 344            | 20 826    | Расширение при    | 15.06.2020 13:26 | 744A5BD1 |   |
| 🗟 LangPigex.dll                                                                    | 24 576            | 3 867     | Расширение при    | 15.06.2020 13:26 | A86A90B7 |   |
| LangPlgex_1.dll                                                                    | 24 576            | 4 204     | Расширение при    | 15.06.2020 13:26 | A86A90B7 |   |
| 🗟 lua5.1.dll                                                                       | 630 862           | 128 759   | Расширение при    | 15.06.2020 13:26 | 1801A2C7 |   |
| 🚳 luaBase.dll                                                                      | 139 264           | 57 541    | Расширение при    | 15.06.2020 13:26 | 3CB7EAD3 |   |
| 🚳 luasocket.dll                                                                    | 24 576            | 3 366     | Расширение при    | 15.06.2020 13:26 | 7DDA10E6 |   |
| Mbr2Gpt.dll                                                                        | 10 752            | 5 533     | Расширение при    | 20.10.2021 20:03 | 10F477F3 |   |
| option.cfg                                                                         | 297               | 271       | Исходный файл     | 13.07.2021 22:52 | 462457BD |   |
| 🗟 ParserManager.dll                                                                | 82 944            | 37 585    | Расширение при    | 06.07.2020 21:43 | 57BFDD30 |   |
| 💶 PhoenixCard.exe                                                                  | 1 802 752         | 701 647   | Приложение        | 14.07.2021 19:33 | 947FB91B |   |
| PhoenixCard.lan                                                                    | 4 902             | 1 480     | Файл "LAN"        | 05.10.2022 9:33  | D6EA9057 |   |
| 🔒 phoenixcard.pdf                                                                  | 526 628           | 320 878   | Документ Adobe    | 21.04.2021 18:22 | E5B3C199 |   |
| PhoenixCardFun.dll                                                                 | 301 056           | 124 410   | Расширение при    | 08.07.2021 19:57 | B2E241FD |   |
| S PlgVector.dll                                                                    | 71 680            | 33 308    | Расширение при    | 15.06.2020 13:26 | FF8C8C31 |   |
| regbasefun.lhs                                                                     | 403               | 251       | Файл "LHS"        | 15.06.2020 13:26 | A96B0096 |   |
| regsocketfun.lhs                                                                   | 409               | 254       | Файл "LHS"        | 15.06.2020 13:26 | DCC151D6 |   |
| reguifun.lhs                                                                       | 303               | 186       | Файл "LHS"        | 15.06.2020 13:26 | F03FA08B | ~ |
| — 🖘 Выбрано: 1 файл, 1 802 752 байт Всего: 1 папка, 53 файл(а,ов), 49 366 698 байт |                   |           |                   |                  |          |   |

2. Во всплывающем окне разрешите приложению вносить изменения в ваш компьютер.

В открывшемся приложении нажмите кнопку **Image**, укажите путь, по которому находится файл прошивки,

## затем нажмите кнопку Открыть.

| Открытие                                                                                                    |                         |                      |                  |                   |                  | > |
|----------------------------------------------------------------------------------------------------|-------------------------|----------------------|------------------|-------------------|------------------|---|
| → × ↑ <mark>·</mark> · :                                                                                                    | Этот компьютер 🔹 Рабочі | ий стол  >  Обновлен | ние EasyDrive    | 🗸 🖸 Поиск в: Об   | бновление EasyDr | Q |
| порядочить 🔻 Но                                                                                                    | вая папка               |                      |                  |                   |                  | ? |
| 🕨 📰 Изображения                                                                                                    | ^ Имя                   | ^                    | Дата изменения   | Тип               | Размер           |   |
| <ul> <li>Музыка</li> <li>Объемные объе</li> <li>Побочий стол</li> <li>Покальный диси</li> <li>Я SDHC (E:)</li> <li>Библиотеки</li> </ul> | EasyDrive.img           | •                    | 03.08.2024 12:42 | Файл образа диска | 15 260 КБ        |   |
| <ul> <li>Видео</li> <li>Документы</li> <li>Ш Изображения</li> </ul>                                                                      |                         |                      |                  |                   |                  |   |
| ► INIY3ыка<br>SDHC (E:)<br>Сеть                                                                                                    |                         |                      |                  |                   | /                |   |

4. Вставьте карту памяти в компьютер, в приложении поставьте галочку на какую карту нужно записать прошивку и нажмите кнопку **Burn.** В колонке «Статус» вы увидите процесс обновления.

| PhoenixCard                       | V4.2.8               |                           | >                                               |
|-----------------------------------|----------------------|---------------------------|-------------------------------------------------|
| Image                             | C:\Users\faan\De     | esktop\Обновление EasyDri | ve\EasyDrive.img                                |
| Тип карты                         |                      |                           |                                                 |
| Produce                           | ct 🛛 Start U         | p O Key Card              | Burn Restore Refresh Drive                      |
| Список (Убед                      | итесь, что карта вст | гавлена и отображается в  | списке. Отключите другие USB-устройства памяти) |
| Выбор                             | Буква                | Размер                    | Статус                                          |
| 1                                 | E                    | 30436M                    | 40%                                             |
|                                   |                      |                           |                                                 |
|                                   |                      |                           |                                                 |
|                                   |                      |                           |                                                 |
|                                   |                      |                           |                                                 |
|                                   |                      |                           |                                                 |
|                                   |                      |                           |                                                 |
|                                   |                      |                           |                                                 |
| Информация                        |                      |                           |                                                 |
| Message                           |                      |                           |                                                 |
| E:                                |                      |                           |                                                 |
| E: Start Burnin                   | ig                   |                           |                                                 |
| E: [pheonix ca                    | ard_10]Burn Sucess   |                           |                                                 |
| E: [MBR]Burn                      | Sucess               |                           |                                                 |
| E: [JBURN SUCE<br>E: [IMG File]Bu | ess<br>urn Sucess    |                           |                                                 |
|                                   |                      |                           |                                                 |
| <                                 |                      |                           | >                                               |
| Очистить                          | Помощь               |                           | Версия Закрыть                                  |

5. В случае удачной записи прошивки на карту памяти в поле «Информация» будет написано «Burn End...». ВНИМАНИЕ! Не форматируйте карту памяти после записи прошивки.

| информация                                                                                                    |                                                                                                    |        |         |
|----------------------------------------------------------------------------------------------------|----------------------------------------------------------------------------------------------------|--------|---------|
| Message                                                                                                    | 📰 Microsoft Windows 🛛 🗙 🖊                                                                                                    |        | ^       |
| D: []Burn Sucess<br>D: [IMG File]Burn Sucess<br>D: [DATA File]Burn Sucess<br>D: Magic Complete<br>D: Burn End | Чтобы использовать диск в дисководе Е:,<br>сначала отформатируйте его.<br>Вы хотите его отформатировать?<br>Форматировать диск Отмена |        |         |
| F                                                                                                    |                                                                                                    |        |         |
| -                                                                                                    |                                                                                                    |        | ¥       |
| <                                                                                                    |                                                                                                    |        | >       |
| Очистить Помощь                                                                                               |                                                                                                    | Версия | Закрыть |

- 6. Извлеките карту памяти из компьютера и вставьте в ваше устройство.
- 7. Вставьте кабель питания, дождитесь окончания установки прошивки.
- 8. После окончания установки извлеките кабель питания и карту памяти.
- 9. Подключите кабель питания, после включения устройства вставьте карту памяти и форматируйте её.
- 10. Устройство готово к использованию.

Прошивка обновлена.